## KOMUNIKAZIOA IKASLE ETA FAMILIEKIN

Alexia bidez ikasle edota gurasoei mezu bat bidaltzeko pausuak:

Neure Komunikatuak atalean sartu:

Zuzenean "Idatzi"ren gainean klikatuz

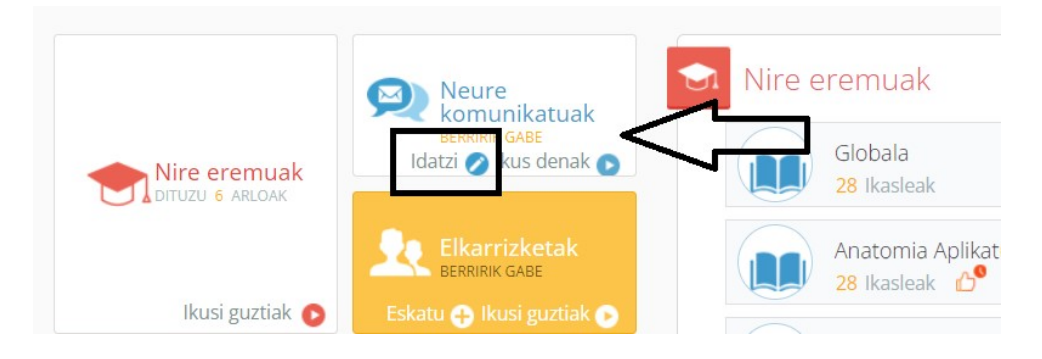

Edo Neure Komunikatuak-en sartuz, eta behin barruan gaudela, + klikatuz:

| Neure<br>komunikatuak<br>BERRIRIK GABE<br>Idatzi 🥥 Ikus denak 💽 | 🙊 Neure komunikatuak | Bilatu                                                                                 |        |
|-----------------------------------------------------------------|----------------------|----------------------------------------------------------------------------------------|--------|
|                                                                 |                      |                                                                                        | Idatzi |
| Eskatu 🕂 Ikusi guztiak 💽                                        | Ez da<br>iraga       | jakinarazpen berririk jaso, eta<br>arki-oholean ez dago irakurri<br>gabeko iragarkirik |        |
| asleak<br>Masleak                                               |                      |                                                                                        |        |

| Idatzi                                                                                      |                                              |
|---------------------------------------------------------------------------------------------|----------------------------------------------|
| 🖾 Bidali Webera 🗴 Deskartatu 💾 Zirriborroa gorde                                            |                                              |
| Jakinarazpena                                                                               |                                              |
| Hartzaileak 👤 Aukeratu hartzaileak bidalketarako                                            | 🕂 Edukiaren hizkuntza: 💿 Euskara 💿 Gaztelera |
|                                                                                             |                                              |
| Gaia Kategoria                                                                              |                                              |
| 🗌 Jakinarazpen eta mezu elektroniko gisa bidali aldi berean 🛛 Kontua 🛛 Ibaizabal ikastola 🔻 |                                              |
| Argitaratze data: 12/10/2023 🛅 23:14 :🖨 Bukatu egiten da? 🗌 Bukaera data:                   | 🛅 Erantzun daiteke? 🧹                        |
| 🖺 HTML Iturburua 🖹 🍯 🛛 B / U 🛛 X2 X2 注 三 🌾 権 副 金 雪 🗐                                        | <i>P</i> Formatua                            |
|                                                                                             |                                              |
|                                                                                             |                                              |
|                                                                                             |                                              |

## Jasotzailearen hizkuntza hautua aukeratu:

| Idatzi                                                                            |                                              |
|-----------------------------------------------------------------------------------|----------------------------------------------|
| 🖂 Bidali Webera 🗴 Deskartatu 💾 Zirriborroa gorde                                  |                                              |
| Jakinarazpena                                                                     |                                              |
| Hartzaileak 💄 Aukeratu hartzaileak bidalketarako                                  | 👥 Edukiaren hizkuntza: 💿 Euskara 💿 Gaztelera |
|                                                                                   |                                              |
| Gala Kategoria                                                                    | Zentroaren izenean bidaltzea 🗌               |
| Jakinarazpen eta mezu elektroniko gisa bidali aldi berean Kontua Ibaizabal ikasto | ola 💌                                        |
| Argitaratze data: 03/11/2023 🛅 12:42 :                                            | ata: 🛅 Erantzun daiteke? 🗸                   |
| B HTML Iturburua   B = B / U   X₂ X² Ξ Ξ   (≤ 4 ≡ Ξ Ξ                             | 📄 🖉 Formatua 🔹 Letra-tipoa 🔹 Ta 🔹 A 🛛 🗛      |
|                                                                                   |                                              |

(Guraso bakoitzaren profilean, hizkuntza hautua definituta dagoenez, aplikatiboak bereizketa modu automatikoan egingo du)

Hartzaileak aukeratu, "Aukeratu hartzaileak bidalketarako" klikatuz.

| Hartzailea      |                        |            |                                          | × |
|-----------------|------------------------|------------|------------------------------------------|---|
| Hemen zaude : 💾 | lautatu ikasketa bat 🔺 |            |                                          |   |
| Hemen bilati    | Hautatu ikasketa bat   |            | 0                                        |   |
| Terrenoide      | Batxilergoa            |            | 3                                        |   |
|                 | Esparruak              |            |                                          |   |
| () Guztiak      | Gurasoak 1C            | so guztiak | 💽 Hartzaile guztiak kendu                |   |
|                 | Bio II                 |            |                                          |   |
|                 |                        |            | No hay elementos que mostrar en la lista |   |
|                 |                        |            |                                          |   |
|                 |                        |            |                                          |   |
|                 |                        |            |                                          |   |

Hemendik etapa (Batxilergoa edo GMZ), maila (1. 2., ..) eta taldea (1A, ..) aukeratu ahalko ditugu

|                                             | Zikloa/ikasturtea hautatu | 0                                        |
|---------------------------------------------|---------------------------|------------------------------------------|
| Hemen bilatu: Batxilergoa                   | Batxilergoa               | Q                                        |
| kasketa: Batxilergoa                        | 1 maila                   |                                          |
|                                             | 2 maila                   |                                          |
| 🕐 Guztiak 🕠 Seme-alaba                      | 5                         | ① Hartzaile guztiak kendu                |
| ] 🕂 Langileak<br>] 🕂 Gurasoak eta seme-alab | ak                        | No hay elementos que mostrar en la lista |

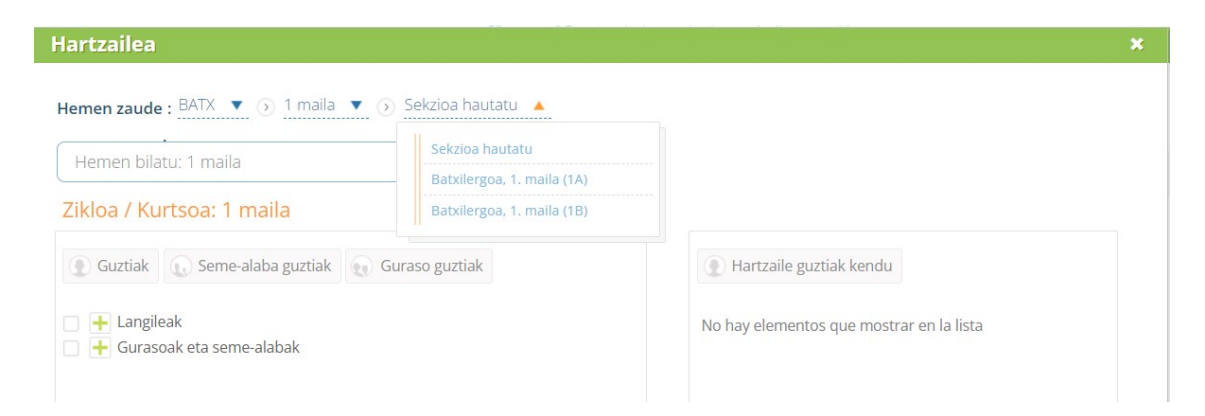

Gurasoak eta seme-alabak desplegatuz, nahi ditugun ikasle edota gurasoak aukeratzen joango gara:

| Saila: Batxilergoa, 1. maila (1A)                                                                                                    |   |                                    |                    |
|----------------------------------------------------------------------------------------------------|---|------------------------------------|--------------------|
| 💽 Guztiak 🕡 Seme-alaba guztiak 🕡 Guraso guztiak                                                                                                    |   | • Hartzaile guztiak kendu          |                    |
| Langileak  Gurasoak eta seme-alabak  Gurasoak  Gurasoak eta seme-alabak  Gurasoak                                                                                                    < | ۲ | No hay elementos que mostrar en la | lista              |
| Ezeztatu                                                                                                    |   | Zerrenda moduan gorde 🔺            | Hartzaileak gehitu |

Ondoren Hartzaileak hautatu klikatuz, aukeratutakoak eskumako leihora pasatuko dira.

| Guztiak Seme-alaba guztiak Guraso guzti                                                                                                    | ak                         | • Hartzaile guztiak kendu                                                                                                    |                    |
|----------------------------------------------------------------------------------------------------|----------------------------|----------------------------------------------------------------------------------------------------|--------------------|
| <ul> <li>→ Langileak</li> <li>→ Gurasoak eta seme-alabak</li> <li>→ Gurasoak</li> </ul>                                                                                                    | _                          |                                                                                                    |                    |
|                                                                                                    | - I.                       |                                                                                                    |                    |
| Image: State of the state of the state o |                            |                                                                                                    |                    |
| + V Parreneties Buste, Ohat<br>+ S Bassican Vennions, Iran<br>- S Remaining Munications                                                                                                    |                            | A 100 A 100 A 1 |                    |
|                                                                                                    |                            |                                                                                                    |                    |
| Ezeztatu                                                                                                    | ♥<br>Hartzaileak hautatu ▶ | Zerrenda moduan gorde 🛦                                                                                                    | Hartzaileak gehitu |

Hemen bi aukera zabaltzen zaizkigu:

Zuzenean, "Hartzaileak gehitu"

## edo

"Zerrenda moduan gorde". Azken hau hautatuz gero, zerrenda bat sortuko dugu aukeratutako ikasle edota gurasoekin (+ klikatuz, aplikatiboak, taldeari izen bat jartzeko eskatuko digu)

| Guraso guztiak     |                 | 🕐 Hartzaile guztiak kendu |     |
|--------------------|-----------------|---------------------------|-----|
| Hartzaile-taldea   |                 |                           |     |
| Izena:             | *               | Arregi Diez, Lisabe 🗙     |     |
| Oharrak sortu:     | Ezeztatu Onartu | Gurasoak 1C               |     |
| aider<br>s, Sergio |                 |                           |     |
| tz                 |                 |                           |     |
| Dñatz              |                 |                           |     |
| , Irati            |                 |                           |     |
| , Jone             |                 |                           |     |
| re, Luis           |                 |                           | • 🙁 |
| ai. Natalia        |                 |                           |     |

Pantaila hau ikusiko dugu ondoren:

| 🔀 Bidali Webera 🗴 Deskartatu 💾 Zirriborroa gorde                                                                                                    |                                                                               |
|----------------------------------------------------------------------------------------------------|-------------------------------------------------------------------------------|
| Jakinarazpena                                                                                                    |                                                                               |
| Hencellesh 8 Michael specie Rullin, black at right Black dan set to right black Bracilla hy start Honory Black Barrance<br>Andrewing Suztira: 8)                      | neo Booto, Luio Bonnialo inito Agineo, Sone ya Sine Sonashee, Mutalia Maniana |
| 2 Aukeratu hartzaileak bidalketarako                                                                                                    | 👷 Eduklaren hizkuntza: 🖲 Euskara 💿 Gaztelera                                  |
| Gaia Kategoria                                                                                                    |                                                                               |
| □ Jakinarazpen eta mezu elektroniko gisa bidali aldi berean Kontua Ibaizabal ikastola ▼<br>Argitaratze data: 12/10/2023 □ 23:14 ♀ Bukatu egiten da? □ Bukaera data: □ | Erantzun daiteke? 🗸                                                           |
| ■HTML Iturburua ■ ● B / U X <sub>2</sub> X <sup>2</sup> 注 三 ▲ ● ■ Ø Format                                                                                            | tua ▼ Letra-tipoa ▼ Ta ▼ A ▼ A                                                |
|                                                                                                    |                                                                               |
|                                                                                                    |                                                                               |
|                                                                                                    |                                                                               |

Hemen, "Gaia" eta "Testua" idazteko aukera zabaltzen zaigu beste aukeren artean.

"Jakinarazpen eta mezu elektroniko gisa bidali aldi berean" txek-a aktibatuz gero, hartzaileak Alexian jakinarazpena jasotzeaz gain, mezu elekronikoa ere jasoko du bere postan.

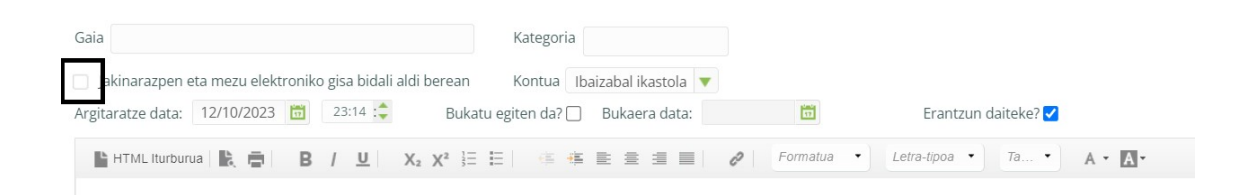

Fitxero bat erantsi nahi izanez gero, Erantsi klikatu eta ondoko pantaila hau ikusiko dugu:

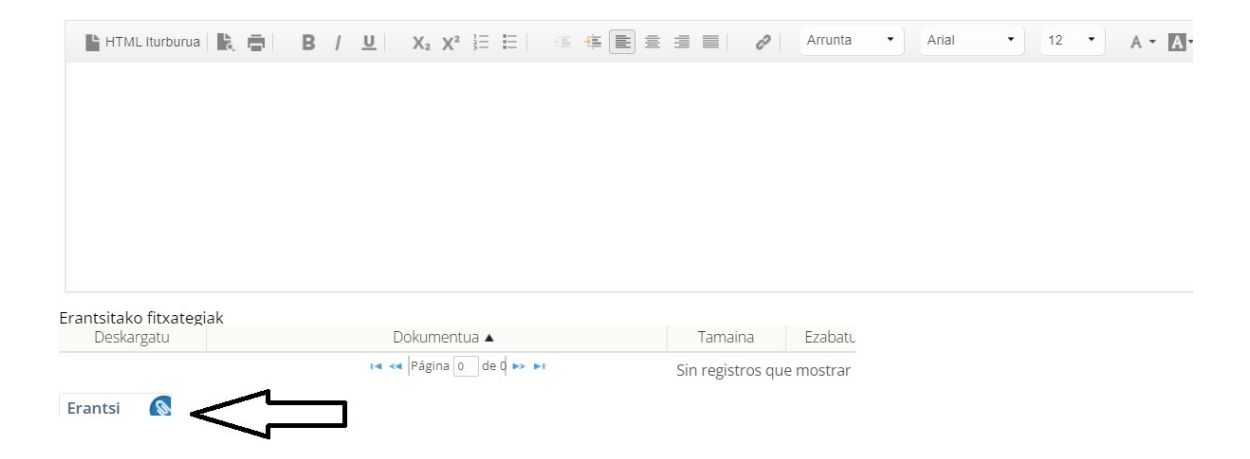

| Hartzaileak <mark>8 (Navdor Apraiz Rodio, Licobo Arrogi Dioz, Apartz Arro<br/>Hinsaran natzura: an</mark>               | Artxiboak Q Artxiboaren neurri max         | dmoa: 2 MB<br><b>ya Diez Gonzalez, Natali</b> | a Munitxa        |
|----------------------------------------------------------------------------------------------------|--------------------------------------------|-----------------------------------------------|------------------|
| 👤 Aukeratu hartzaileak bidalketarako                                                                                    |                                            | untza: 🖲 Euskara 🤇                            | Gaztelera        |
| Gaia 🔮 Ireki                                                                                                    |                                            |                                               | ×                |
| □ Jakinarazpen eta me<br>Argitaratze data: 12/11 $\leftarrow$ $\rightarrow$ $\checkmark$ $\uparrow$ $\blacksquare$ « Gz | 'A Mate I > Ibon > Ikasturteak > 2023-2024 | ✓ C                                           | 3-2024 karpetan  |
| HTML Iturburua 🕌 Antolatu 👻 Karpeta berria                                                                              |                                            |                                               | ≣ • □■ 😮         |
| 🗸 🌟 Sarbide bizkorra                                                                                                    | 1                                          | Izena                                         | Aldatze-data     |
| 🛄 Mahaigaina                                                                                                    | *                                          | 📓 GZA Mate I 23-24                            | 2023/10/12 14:36 |
| 🛓 Deskargak                                                                                                    | st.                                        |                                               |                  |
|                                                                                                    |                                            |                                               |                  |
| Fitxategi-izen                                                                                                    | н [                                        | <ul> <li>Todos los archiv</li> </ul>          | os ~             |
| Erantsitako fitxategiak<br>Deskargatu                                                                                   |                                            | Ireki                                         | Utzi             |

Behin fitxeroa aukeratuta, "Bidali Webera" klikatu eta mezua bidaliko da.

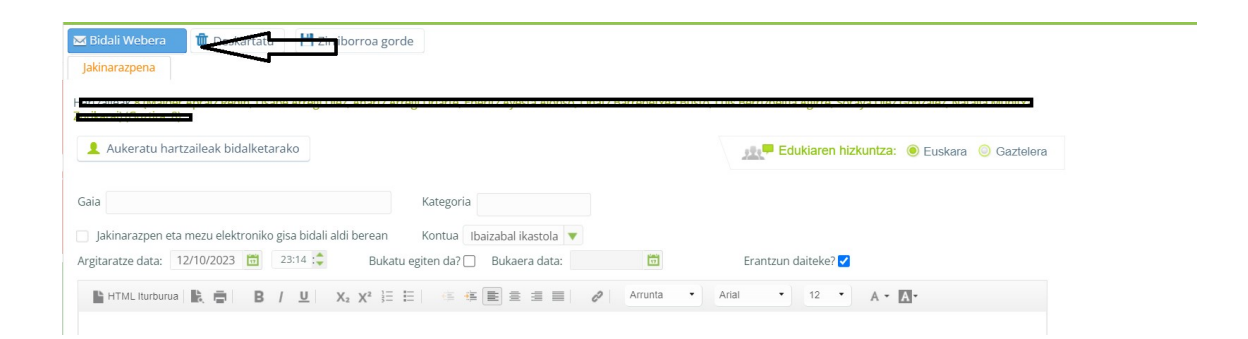